## KOM IGÅNG-MANUAL Grannforum

## LÄGG TILL MITT HSB PÅ HEMSKÄRMEN

- 1. Öppna webbläsaren och skriv in mitthsb.hsb.se, välj alternativ 🍈
- 2. Välj "Lägg till på hemskärmen"
- 3. Döp ikonen förslagsvis till "Mitt HSB"
- 4. Nu har du en genväg till Mitt HSB på din hemskärm och behöver inte gå via webbläsaren

| 1<br>HSB - Gir müßgebeterna ber         | NetScaler Gateway          | ×          | 3. bryt Lägg till på hemskär Lägg till<br>Mitt HSB ( | 4 2:52 d ( ♥ ■) |
|-----------------------------------------|----------------------------|------------|------------------------------------------------------|-----------------|
| Logga in                                | AirDrop Meddelande Mail In | stagram Fa | https://hsb-login.hsb.se/logon                       | Mill H30        |
| Användamamn:                            | n                          |            | En symbol läggs till på hemskärmen så att du         |                 |
|                                         | Kopiera                    | ů          | snappt kan oppna den har weddplatsen.                |                 |
| Lösenord: Giömt lösenord?               | Lägg till bokmärke         | m          |                                                      |                 |
|                                         | Lägg till i favoriter      | ☆          |                                                      |                 |
| Logga in                                | Sök på sidan               | Q          |                                                      |                 |
| Eller logga in med                      | Lägg till på hemskärmen    | Ð          | "HSB"                                                |                 |
| BankID                                  | Lägg till i läslistan      | 00         | qwertyuiopå                                          |                 |
| Hjälp med BankID<br>Information om GDPR | Märkning                   | 0          | asdfghjklöä                                          |                 |
|                                         | Skriv ut                   | ē          | ☆ z x c v b n m ⊗                                    | • • • •         |
|                                         | Spara till Dropbox         | ¥          | 123 😄 mellanslag klar                                |                 |
|                                         | Redigera åtgärder          |            | •                                                    |                 |

FÖR

HSB – där möjligheterna bor

NF

## LÄGG TILL GRANNFORUM SOM EN GENVÄG I MITT HSB

- 1. Du hittar Grannforum under Mina sidor > (Namn på din brf) > Grannforum
- 2. På startsidan kan du lägga till en genväg genom att trycka på "+ Skapa genvägar"
- 3. Välj Grannforum i listvyn
- 4. Nu har du en genväg till Grannforum på startsidan

| AA 🔒 mitthsb.hsb.se Č  |                                 | 3 a mitthsb.hsb.se                   | 4                    |
|------------------------|---------------------------------|--------------------------------------|----------------------|
| × 💩 🛓                  | TEST BDE STU                    | Välj genvägarKlar                    | TEST BRF STH         |
| HB - B religiours for  | TEST DRF STR                    | ( 1/18 genvägar valda (Max 5st)      |                      |
| Test Brf Sth           |                                 | Översikt                             |                      |
| Mina händelser         | at a star inter star inter star | Kalender                             | 16 H g 1 H g 1       |
| Kalender               |                                 | ( Mina dokument                      |                      |
| Mina dokument          |                                 | Grannforum                           | Genvägar             |
| Grannforum             | Genvägar                        | Mina avtal                           | Grannforum >         |
| Mina avtal             | + Skapa genvägar                | Arenden & felanmälan                 | + Redigera genvägar  |
| Xaaadaa () falaamiilaa |                                 | Mina ärenden                         |                      |
| Arenden & relanmalan   |                                 | Skapa felanmälan/Gör en beställning  |                      |
| Min bostad 🗸 🗸         |                                 | Min bostad                           |                      |
| Bospar 🗸               |                                 | Bostadsinformation                   | Kommande händelser   |
| Ditt medlemeken        | (b) Kommande händelser          | Bostadsavtal                         | Gå till kalende      |
|                        | Gå till kalender                | 202File0a                            | AA ⊜mitthsb.hsb.se ♂ |
| < > 🗘 🏛 🖸              | < > 🖞 🥥                         |                                      | < > 企 皿 С            |
|                        |                                 | Godkand ansökan andrahandsupplåtelse |                      |

## ÖVERSIKT INLÄGG

- 1, Här hittar du alla inlägg
- 2. Här hittar du dina inlägg
- 3. Här hittar du sparade inlägg
- 4. Här skriver du ett nytt inlägg från mobilen
- 5. Här skriver du ett nytt inlägg på webben

| 1 🔹 🔺                                                                                                    | 2 (                                                                                                    | 3 🐞 🔺                                                                                                    | 4 @ mitthsb.hsb.se                                                                                                    |
|----------------------------------------------------------------------------------------------------|----------------------------------------------------------------------------------------------------|----------------------------------------------------------------------------------------------------|----------------------------------------------------------------------------------------------------|
| <b>GRANNFORUM</b> (i)                                                                                                    | GRANNFORUM                                                                                                    | <b>GRANNFORUM</b> (i)                                                                                                    |                                                                                                    |
| د 🔲 🛓 🔳 ۵۰                                                                                                    | III 🔼 🔳 Q                                                                                                    | 🖩 🔺 🚺 ९                                                                                                    | Visa senast publicerade inläggen > KL Bortskänkes!                                                                                                    |
| Visa senast publicerade inläggen                                                                                                    | ML Blommor ***                                                                                                    | KL Bortskänkes!                                                                                                    | 8 nov. 2021 Av Karin Leman                                                                                                    |
| ML         Biommor         ***           feedag 10:50         Av Main Lindstom           Behöver hjälp att vattna mina biommor når jag är på sensetre, kan jag atälla ut dem i trapphuset?         *** | fredag 10:50 Av Main Lindston.<br>Behöver hjälp att vatna mina biornmor när jag<br>är på semester, kan jag ställa ut dem i<br>trapphuset?<br>Lima kommentar O kommentarer | Knov. 2001 Av Karin Leman     Har köpt en ny bokhylla och skänker därför     bort min gamla, en fullt fungerande vit Billy     från ikea!     Länna kommentar      ()     1 kommentarer | Har köpt en ny bokhylla och skänker därför<br>bot min gamla, en fullt fungerande vit Billy<br>från ikeat Linna kommentar  tommentar  Hej kära grannar och sambos |
| Lämna kommentar O kommentarer                                                                                                    | Det finns inga fler inlägg                                                                                                    |                                                                                                    | +)<br>19 ckt. 2021 Av Lisa Svärdling<br>Kul att just du har hittat in här!                                                                                       |
|                                                                                                    |                                                                                                    |                                                                                                    | Lämna kommentar 🔲 1 kommentarer                                                                                                    |
| AA ∎mitthsb.hsb.se C                                                                                                    | AA mitthsb.hsb.se                                                                                                    | AA mitthsb.hsb.se C                                                                                                    | Det finns inga fler inlägg                                                                                                    |
|                                                                                                    |                                                                                                    |                                                                                                    | Skriv nytt inlägg                                                                                                    |
| D → C ☆                                                                                                    | 'oversikt/grannforum/                                                                                                    |                                                                                                    | Q 🖻 🕁 🧕 :                                                                                                    |
|                                                                                                    | tille - der mit glassma                                                                                                    | w                                                                                                    | 18   Mina sidor   Mitt uppdrag Test Brf Sth 🗸                                                                                                    |
| Test Brf Sth Ärenden & felanmälan Min bosta                                                                                                    | d Bospar Ditt medlemskap Sök bostad Min profi                                                                                                    | 1                                                                                                    |                                                                                                    |
| GRANNFO<br>Mins händelser                                                                                                    | RUM (i) Läs om Grannforum                                                                                                    |                                                                                                    | Skriv nytt inlägg                                                                                                    |
| Alla inlägg                                                                                                    | Mina inlägg Mina bokmärken Q, Sö                                                                                                    | k                                                                                                    |                                                                                                    |
| Mins dokument                                                                                                    |                                                                                                    | Vi                                                                                                    | sa                                                                                                    |